# THE Econ Class 2025 A/L

How to make and upload payment proof to access online classes

# How to make the payment?(Online Student)

Online students can make the payment to below account and obtain a receipt

Account holder - K.B Liyanage Account Number – 8780025214 Bank - Commercial Bank Branch - Thalawathugoda Amount - LKR 3200 per subject

Payments can de deposited via,

- I. Bank Accounts (commercial bank or any other bank)
- II. ATM of commercial banks
- III. Online money transfers

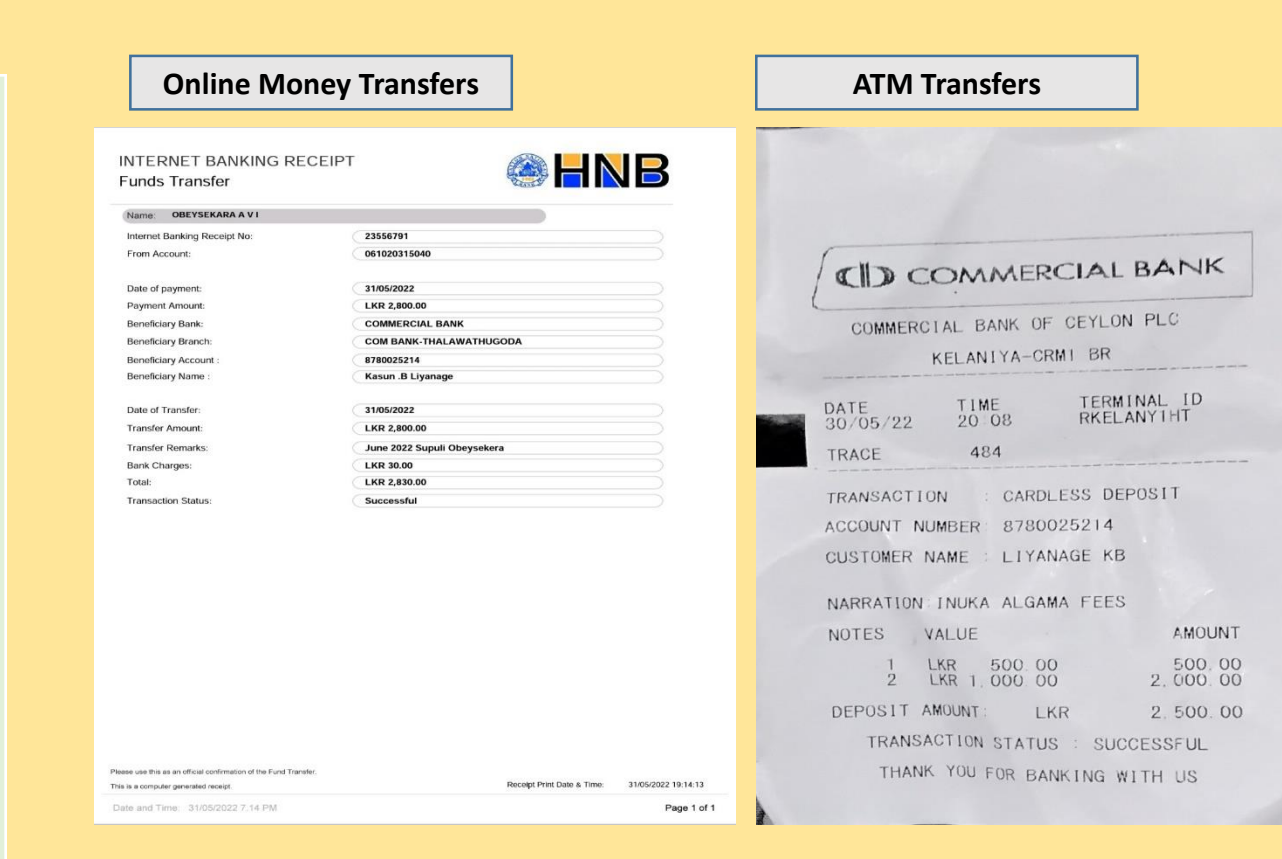

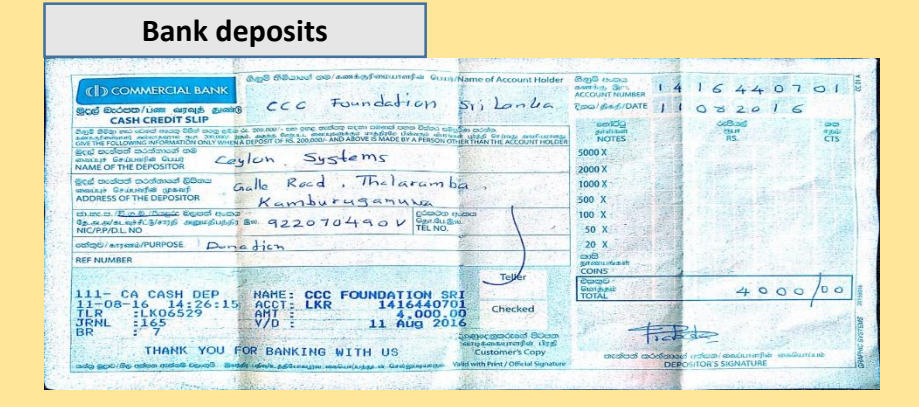

After you make the payment and obtain the receipt please follow below steps.....

# 1. Login to Aswida (www.aswida.com)

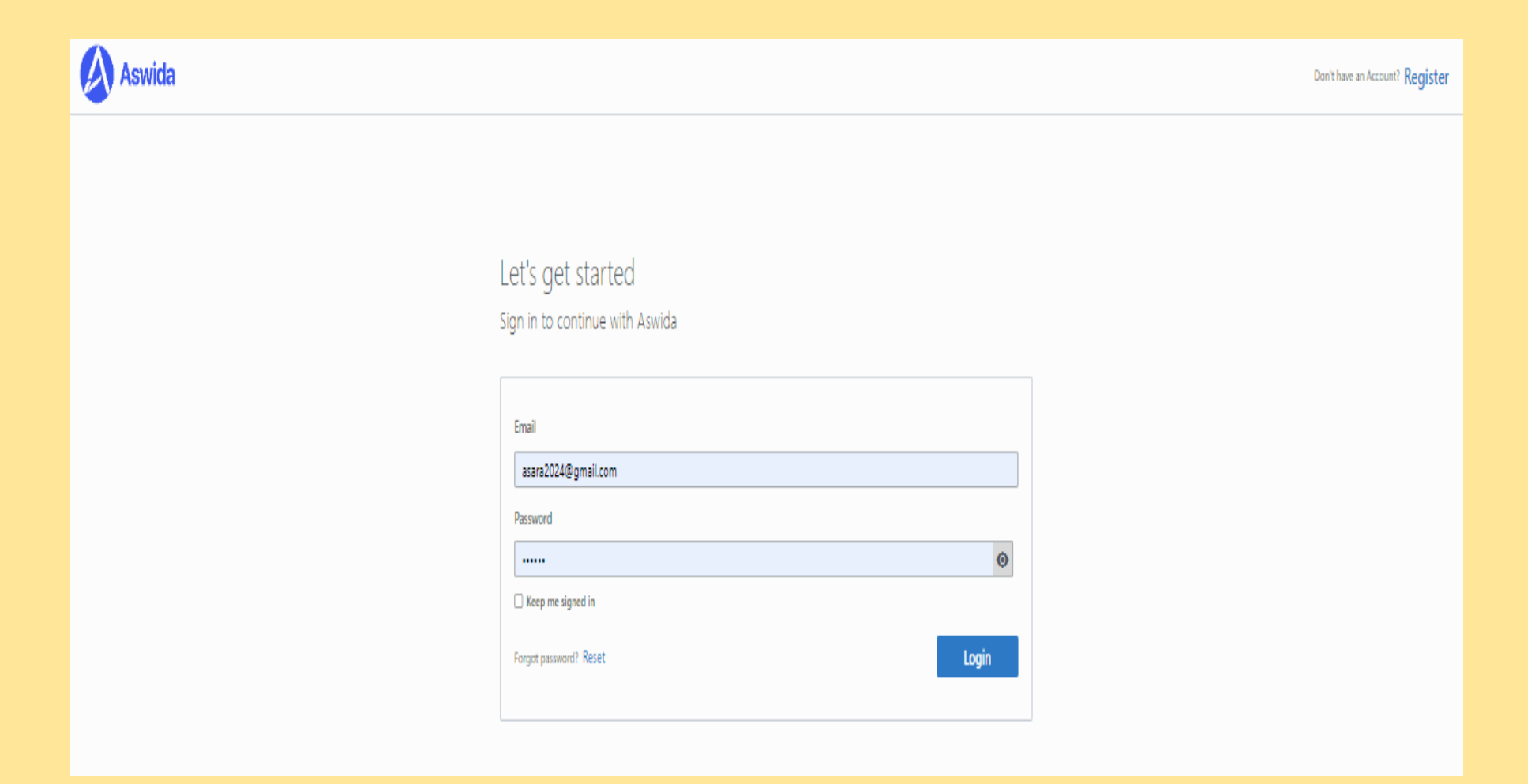

## 2. Join to classes (home page)

## If you are an online student join to 'online classes"

Classes Available
2025 A/L - Theory Economics (Online) - 25ETO (English Medium)
Kasun Liyanage
Joined
2025 A/L - Theory Business Studies (Online) -25BSO (English Medium)
Kasun Liyanage
Joined

## 3. Go to payments (if you are using a mobile phone click 3 line on top left corner)

| \land Aswida |                                                                        | Search                               | Q                                                                                                   | A<br>Home | Marks | C<br>Payments | (?)<br>Help Line | <b>R</b> ú<br>Tutes | 1 | <b>S2</b> |
|--------------|------------------------------------------------------------------------|--------------------------------------|----------------------------------------------------------------------------------------------------|-----------|-------|---------------|------------------|---------------------|---|-----------|
| c            | lasses Available<br>2025 A/L - Theory Economics (Or<br>Kasun Liyanage  | nline) - 25ETO (English Medium)      | 2025 A/L - Theory Economics (Physical) - 25ETP (English Medium<br>Kasun Liyanage                    | ı)        |       |               |                  |                     |   |           |
|              | Joined<br>2025 A/L - Theory Business Studi<br>Kasun Liyanage<br>Joined | ies (Online) -25BSO (English Medium) | Join<br>2025 A/L - Theory Business Studies (Physical) - 25BSTP (English M<br>Kasun Liyanage<br>Join | Aedium)   |       |               |                  |                     |   |           |

## 4. Click on "add payments" (blue color box)

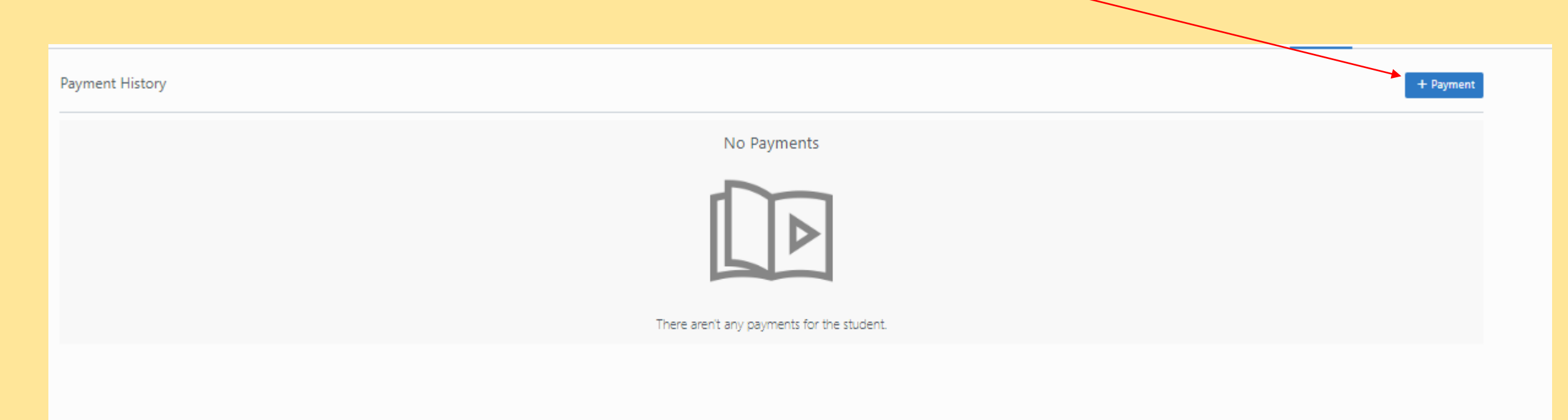

| New Payment                                    | ×        |
|------------------------------------------------|----------|
|                                                |          |
| Personal Information                           |          |
| Student Name                                   |          |
| student 2025                                   |          |
| N.I.C                                          |          |
| 951270075v                                     |          |
| Email                                          |          |
| theeconclassofficial@gmail.com                 |          |
|                                                |          |
| Payment Information                            |          |
| Payment For                                    | 0        |
| July, 2023                                     |          |
| Payment Mode                                   | Required |
| Select Option                                  | ~        |
| Select Option                                  |          |
| Online Transfer                                |          |
| Bank Deposit                                   |          |
| AIM Deposit<br>Payment Amount                  |          |
| 3500                                           |          |
| Theory Business Studies (Online) -25850 - 2025 |          |
| Payment Amount                                 |          |
| 2500                                           |          |

lotal Amount Paid

7000

Reference Number (Optional)

# 5. Select your payment mode.

| student Name                                                                                                    |                                                   |
|----------------------------------------------------------------------------------------------------|---------------------------------------------------|
| student 2025                                                                                                    |                                                   |
| N.I.C                                                                                                    |                                                   |
| 951270075v                                                                                                    |                                                   |
| Email                                                                                                    |                                                   |
| theeconclassofficial@gmai                                                                                                    | l.com                                             |
| Payment Information                                                                                                    |                                                   |
| Payment For                                                                                                    |                                                   |
| July, 2023                                                                                                    |                                                   |
| Payment Mode                                                                                                    |                                                   |
| Select Option                                                                                                    | · · · · · · · · · · · · · · · · · · ·             |
| Classes the payments to be m                                                                                                    | ade                                               |
| Classes the payments to be m<br>Theory Economics (Online<br>Payment Amount                                                                                                    | ade<br>e) - 25ETO - 2025                          |
| Classes the payments to be m<br>Theory Economics (Online<br>Payment Amount<br>3500                                                                                                    | ade<br>e) - 25ETO - 2025                          |
| Classes the payments to be m<br>Theory Economics (Online<br>Payment Amount<br>3500<br>Theory Business Studies (<br>Payment Amount<br>3500                                                             | ade<br>e) - 25ETO - 2025<br>Online) -25BSO - 2025 |
| Classes the payments to be m<br>Theory Economics (Online<br>Payment Amount<br>3500<br>Theory Business Studies (<br>Payment Amount<br>3500                                                             | ade<br>e) - 25ETO - 2025<br>Online) -25BSO - 2025 |
| Classes the payments to be m<br>Theory Economics (Online<br>Payment Amount<br>3500<br>Theory Business Studies (<br>Payment Amount<br>3500<br>Fotal Amount Paid                                        | ade<br>e) - 25ETO - 2025<br>Online) -25BSO - 2025 |
| Classes the payments to be m<br>Theory Economics (Online<br>Payment Amount<br>3500<br>Theory Business Studies (Payment Amount<br>3500<br>Fotal Amount Paid<br>7000                                    | ade<br>e) - 25ETO - 2025<br>Online) -25BSO - 2025 |
| Classes the payments to be m<br>Theory Economics (Online<br>Payment Amount<br>3500<br>Theory Business Studies (<br>Payment Amount<br>3500<br>Fotal Amount Paid<br>7000<br>Reference Number (Optional) | ade<br>e) - 25ETO - 2025<br>Online) -25BSO - 2025 |
| Classes the payments to be m<br>Theory Economics (Online<br>Payment Amount<br>3500<br>Theory Business Studies (Payment Amount<br>3500<br>Total Amount Paid<br>7000<br>Reference Number (Optional)     | ade<br>e) - 25ETO - 2025<br>Online) -25BSO - 2025 |

6. Select the classes & add payment amount as "3500" for classes that you wish to participate Theory Economics (Online) - 25ETO - 2025

Payment Amount

3500

Theory Business Studies (Online) -25BSO - 2025

Payment Amount

3500

#### Total Amount Paid

7000

Reference Number (Optional)

#### Payment Date

07/04/2023

Payment Proof

Choose File No file chosen

## 7.

(i) Add total amount paid(3500 for one class, 7000 for both classes)

(ii)you can either add or keep the reference number optional

(iii) Add payment date

### **Online Students**

|                                                                                                    | INTERNET BANKING REC<br>Funds Transfer                                                                       | EIPT                                                                                    |
|----------------------------------------------------------------------------------------------------|----------------------------------------------------------------------------------------------------|-----------------------------------------------------------------------------------------|
|                                                                                                    | Name: OBEYSEKARA A VI                                                                                        |                                                                                         |
| () COMMERCIAL BANK                                                                                    | Internet Banking Receipt No:<br>From Account:<br>Date of payment:                                            | 23556791<br>061020315040<br>31/05/2022                                                  |
| COMMERCIAL BANK OF CEYLON PLC<br>KELANIYA-CRMI BR                                                     | Payment Amount:<br>Boneficiary Branch:<br>Beneficiary Branch:<br>Beneficiary Account :<br>Beneficiary Name : | LKR 2,800.00<br>COMMERCIAL BANK<br>COM BANK-THALAWAT<br>8780025214<br>Kasun .B Liyanage |
| DATE TIME TERMINAL ID<br>30/05/22 20:08 RKELANYIHT<br>TRACE 484                                       | Dato of Transfer:<br>Transfer Amount:<br>Transfer Remarks:<br>Bank Charges:                                  | 31/05/2022<br>LKR 2,800.00<br>June 2022 Supuli Obeys<br>LKR 30.00                       |
| TRANSACTION : CARDLESS DEPOSIT<br>ACCOUNT NUMBER: 8780025214<br>CUSTOMER NAME : LIYANAGE KB           | Totat<br>Transaction Status:                                                                                 | LKR 2,830.00<br>Successful                                                              |
| NARRATION: INUKA ALGAMA FEES                                                                          |                                                                                                    |                                                                                         |
| NOTES VALUE AMOUNT                                                                                    |                                                                                                    |                                                                                         |
| 1         LKR         500.00         500.00           2         LKR         1.000.00         2.000.00 |                                                                                                    |                                                                                         |
| DEPOSIT AMOUNT: LKR 2, 500.00                                                                         |                                                                                                    |                                                                                         |
| TRANSACTION STATUS : SUCCESSFUL                                                                       |                                                                                                    |                                                                                         |
| THANK YOU FOR BANKING WITH US                                                                         | Please use this as an official confirmation of the Fund Transfer<br>This is a computer generated receipt.    |                                                                                         |
|                                                                                                    | Date and Time: 31/05/2022 7.14 PM                                                                            |                                                                                         |

# UGODA Receipt Print Date & Time: 31/05/2022 19:14:13 Page 1 of 1

### **Physical students**

| SAKYA ACADEMY OF H<br>O8, Pieterz Plan<br>Nugego<br>Web :sakya<br>TP: 011 28:<br>Student Id : 23CC<br>Student Name : M.B.<br>8-1654935757224   C |
|----------------------------------------------------------------------------------------------------|
| Subject Month<br>EC(T M)(P) 2022/                                                                                                    |
|                                                                                                    |

Total 2800.00

Thank you for your Payment!

GHER EDUCATION , Kohuwela, edu.Ik 4908

5209

| Subject    | Month    | Amount  |
|------------|----------|---------|
| EC(T M)(P) | 2022/Jun | 2800.00 |

Total 2800.00 Thank you for your Payment!

| Total Amount Paid           |   |
|-----------------------------|---|
| 6400                        |   |
| Reference Number (Optional) |   |
| June free pass              |   |
| Payment Date                |   |
| 06/20/2022                  | Ö |
| Payment Proof               |   |
| Choose File No file chosen  |   |
| Submit                      |   |

8. Upload a picture of your payment proof and click submit. (You cannot upload PDFs, please take a screenshot of your PDF & upload)

# Once you upload your payment proof successfully

1. You will get a success message

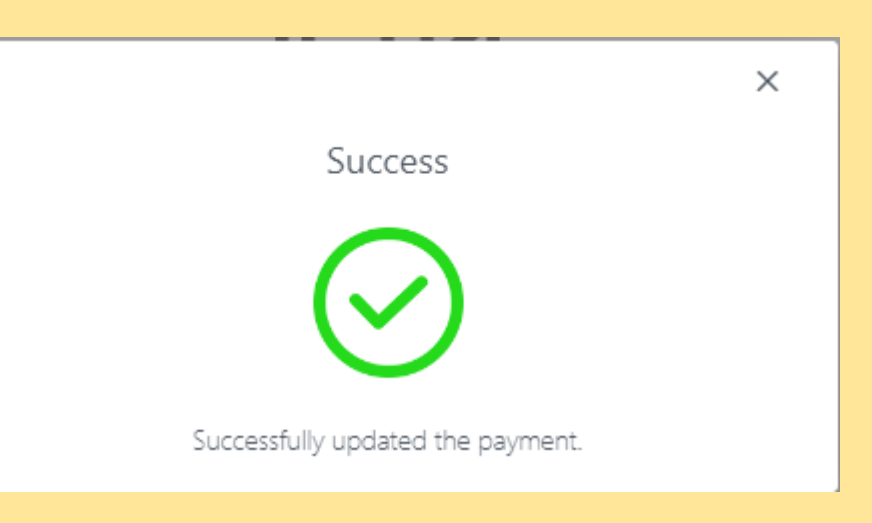

+ Payment

## 2.Payment history will updated

| Date       | Month   | Class(es)                                    | Amount  | Status  |
|------------|---------|----------------------------------------------|---------|---------|
| 2023-07-04 | 07/2023 | 2025 Theory Economics (Online) - 25ETO       | Rs.3500 | Pending |
|            |         | 2025 Theory Business Studies (Online) -25BSO | Rs.3500 | Pending |

Hello Arani,

Payment History

This is to confirm that we have received your payment details submitted for the month of 06/2023. Kindly allow 2-3 days for the payment to be verified as it is done manually. Once the payment is verified, you'll be notified via an email. Afterwards, you'll gain access to attend the classes via Aswida.

Regards, Kasun Liyanage.

### 3. Receive an email

Once your payment proof got uploaded within 24 hours it will get approved and then you can access to the classes

In case your payment proof got rejected,

1- an email will be received to your Aswida email address with reject reason

2- Please whatsapp 0773611663 or 0774584226 and sort out the issue